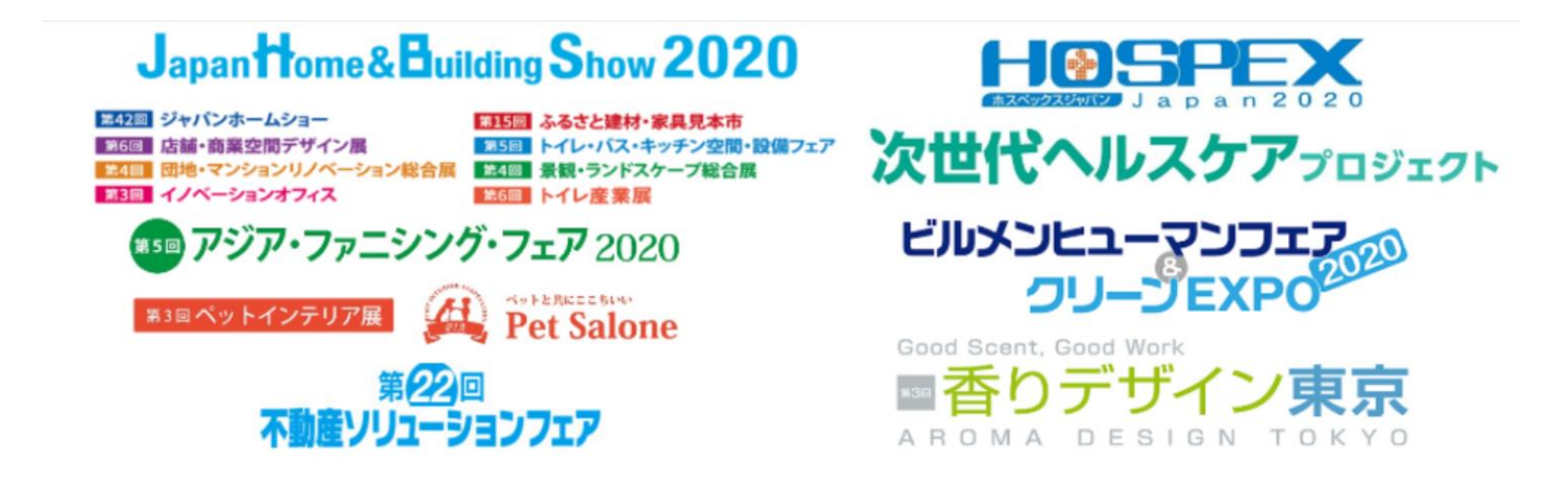

#### 2020年11月11日(水)〜13日(金) 東京ビッグサイト開催展示会 来場事前登録方法のご案内

#### 一般社団法人日本能率協会 展示会事務局

# 来場事前登録方法

## ご注意ください!!!

本展示会の来場者管理には「イベントレジスト」というシステムを利用しています。 来場にはまずは、イベントレジストへの登録完了後、各展示会の来場事前登録というステップが 必要になります。

| Step 1<br>イベントレジストへの登録 | Step 2<br>各展示会への来場事前登録、セミナー登録                                     |
|------------------------|-------------------------------------------------------------------|
| 次ページからの説明No            | 次ページからの説明No                                                       |
| 1 2 3 4                | 5       6       7       8       9-1       9-2         10       11 |
| 4 まででは登録完了<br>していません。  | 8まで行って登録完了と<br>なりますので、ご注意ください!                                    |

| 1     |                                        |
|-------|----------------------------------------|
| 2     | Ctop 1 イベントレジストへの登録                    |
| 3     |                                        |
| 4     |                                        |
| 5     |                                        |
| 6     | Step 2 久屈元合への支援事前登録 セミナー登録             |
| 7     |                                        |
| 8     |                                        |
| 9 - 1 |                                        |
| 9 - 2 |                                        |
| 10    | よくあるご質問 Q. マイページのマイチケットに何も表示されない。      |
| 11    | よくあるご質問 Q. セミナーを追加登録したのに入場証PDFに反映されない。 |

登録方法がわからない方は、来場者ヘルプデスクまでお気軽にご連絡ください。 TEL:03-6809-2707 E-mail:helpdesk@k3c.co.jp 受付時間:9:30~18:00(土日祝は除く) ※最初に展示会名をお伝えください。

#### 1

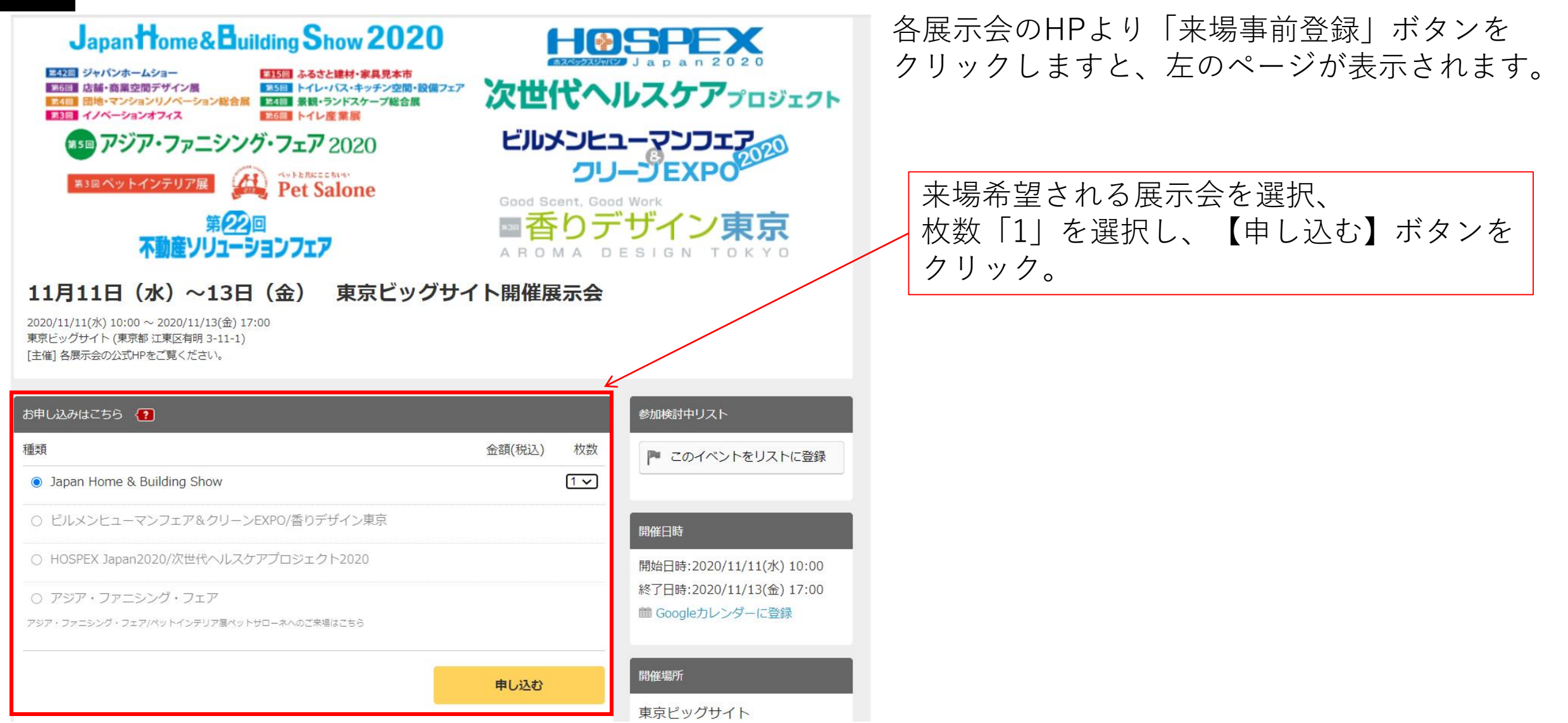

| マイチケット                                                                                                    | E                                            | ログイン 新規会員登録 お問い合わせ language *                                                                                                    |                                                          |                                                                                                    |             |
|----------------------------------------------------------------------------------------------------|----------------------------------------------|----------------------------------------------------------------------------------------------------|----------------------------------------------------------|----------------------------------------------------------------------------------------------------|-------------|
| 11月11日 (水) ~13日 (名<br>日時:2020/11/11(水)10:00 ~ 2020/11/13(3<br>場所:東京とッグサイト<br>主催者:名展示会の公式HPをご覧ください。                                          | 金) 東京ビッグ <sup>-</sup><br><sub>金) 17:00</sub> | サイト開催展示会                                                                                                    |                                                          | 新規会員登録 <b>2</b> ×<br>メールアドレス・PW入力 確認 完了                                                                                                    | л.<br>М     |
| EventRegistへログイン<br>イベントレジストヘログインして、お申込手続きへお進みくださ<br>はじめてご利用の方は<br>ごのイベントのお申込は、イベントレジストのシステムを利用し<br>イベントレジストへの会員登録をお願いいたします。<br>新規会員登録 (無料) | <b>2</b><br>さい。<br>しています。                    | ログイン<br>Email<br>グイントレジストのバスワード<br>ログイン<br>のパスワードを記憶させる<br>または<br>・<br>た<br>のogleアカウントでログイン<br>・<br>・<br>・<br>・<br>のogleアカウントでログイン<br>・<br>・<br>・<br>・<br>・<br>・<br>・<br>・<br>・<br>・<br>・<br>・<br>・ | クリックすると<br>左の画面が出ます                                      | メールアドレス       ご希望のバスワード       コニースレターを受け取る       利用規約       回人情報の取扱       に同意する       または       または       State       このgleアカウントで会員登録       日経IDで会員登録 |             |
| 新規会員登録                                                                                                    | (無料)                                         | をクリック                                                                                                    | メールアドレス、<br>利用規約、個人情<br>ニュースレターを<br>※パスワードは半<br>大文字英語、小文 | ご希望のパスワードを入力。<br>報の取扱をご確認頂き、同意する<br>受け取るは任意です。<br>角英数字・記号、8文字以上。<br>字英語、半角数字、半角記号のう                                                                   | にチェ<br>ち3種类 |

登録方法がわからない方は、来場者ヘルプデスクまでお気軽にご連絡ください。 TEL:03-6809-2707 E-mail:helpdesk@k3c.co.jp 受付時間:9:30~18:00(土日祝は除く) ※最初に展示会名をお伝えください。

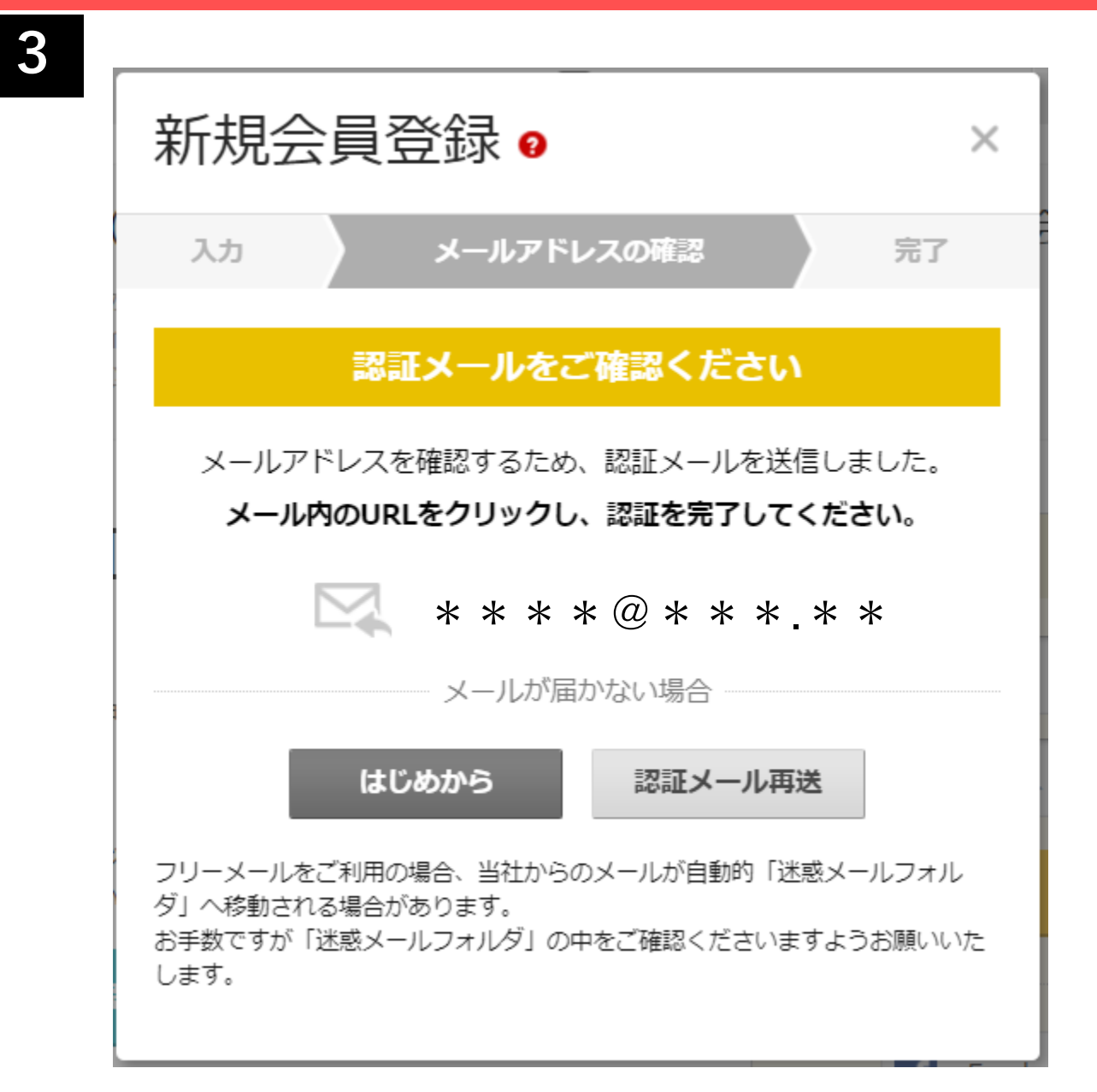

左の画面が出ます。

登録したメールアドレスに届いたメールをご確認ください。

4

登録方法がわからない方は、来場者ヘルプデスクまでお気軽にご連絡ください。 TEL:03-6809-2707 E-mail:helpdesk@k3c.co.jp 受付時間:9:30~18:00(土日祝は除く) ※最初に展示会名をお伝えください。

#### 登録したメールアドレスに「【EventRegist】会員登録のご案内」というメールが届きますので、 メール本文にある「会員登録を完了する」ボタンをクリックしてください。

| 【EventRegist】会員登録のご案内                                                                | 受信トレイ×                                                                                                    | ē 2                                   |
|--------------------------------------------------------------------------------------|----------------------------------------------------------------------------------------------------|---------------------------------------|
| <b>EventRegist</b> <no-reply@eventregist.com><br/>To 自分 ▼</no-reply@eventregist.com> |                                                                                                    | 15:49 (3 分前) 🏠 🔦 🗎                    |
|                                                                                      | EventRegist                                                                                                    | E E Sandard                           |
|                                                                                      | 会員登録のご案内           11月11日(水)~13日(金) 東京ビッグサイト開催展示会のお申し込みには、イベントレジストのシステムを利用しています。           11月11日(水)~13日(金) 東京ビッグサイト開催展示会           2020/11/11(次) 10:00 - 2020/11/13(金) 17:00<br>東京ビッグサイト           客展示会の公式中々ご覧ください。 | E E E E E Constant                    |
|                                                                                      | * * * * @ * * * * 様<br>お申し込みには、EventRegist (イベントレジスト)の会員登録が必要です。<br>下のボタンをクリックし、会員登録を完了させてください。<br>完了後、引き続き、11月11日 (水) ~13日 (金) 東京ビッグサイト開催展示会 へ<br>の来場申し込みを行ってください。                                                  | E E E E E E E E E E E E E E E E E E E |
|                                                                                      | 会員登録を完了する<br>※上記のボタンが表示されない方は こち から                                                                                                    |                                       |
|                                                                                      | クリック                                                                                                    |                                       |

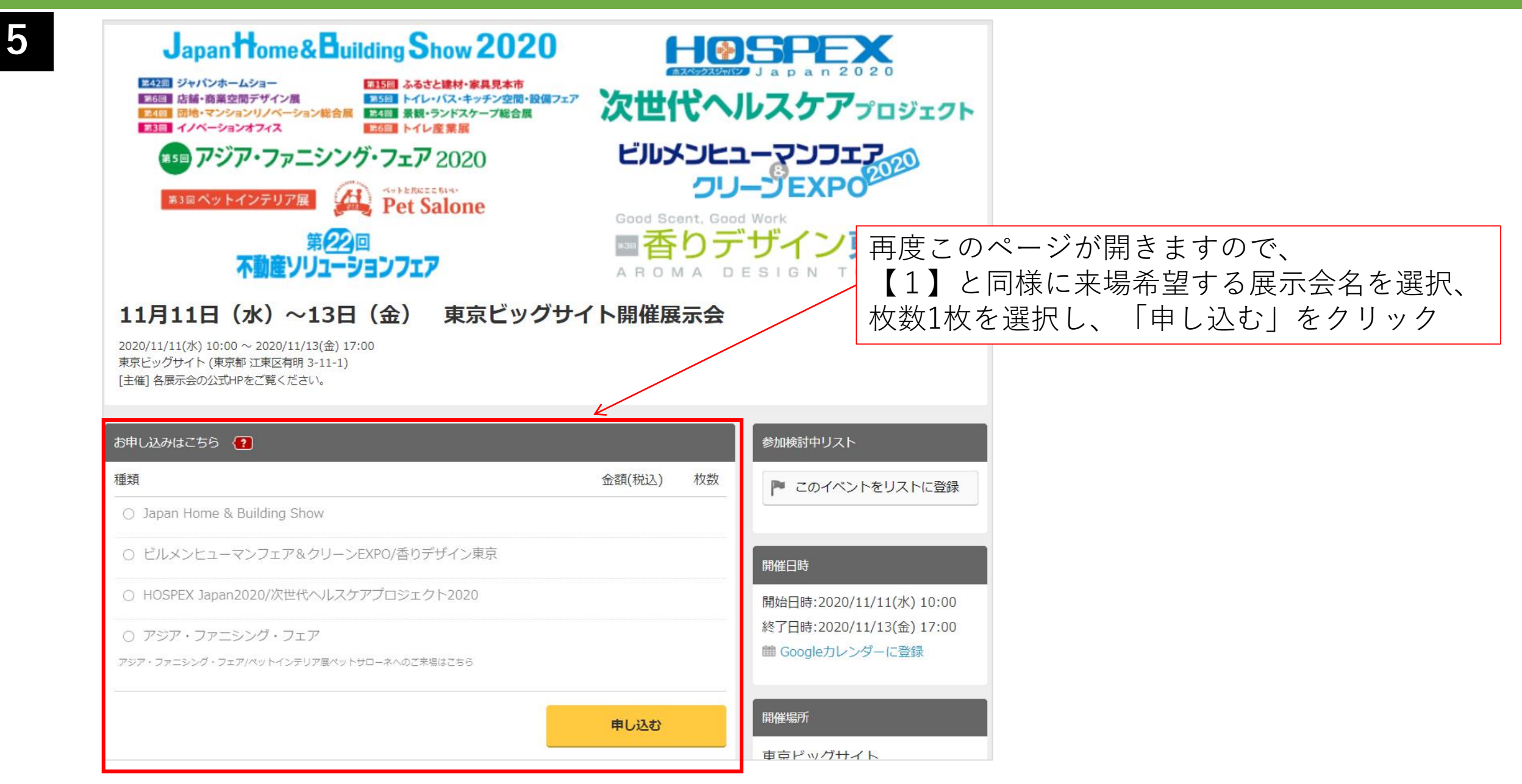

登録方法がわからない方は、来場者ヘルプデスクまでお気軽にご連絡ください。 TEL:03-6809-2707 E-mail:helpdesk@k3c.co.jp 受付時間:9:30~18:00(土日祝は除く) ※最初に展示会名をお伝えください。

6

参加セッションを選択(セミナー聴講登録)画面が表示されます。 聴講希望の方は下のプログラムから選択し「次に進む」をクリックしてください。 来場事前登録のみの方はそのまま「次に進む」をクリックしてください。

| 参加セッションを選択 参加したいセッ                                     | ションを以下のタイムテーブルから選択してください。                                |                                                                      |                                                                                                    |                                              |          |
|--------------------------------------------------------|----------------------------------------------------------|----------------------------------------------------------------------|----------------------------------------------------------------------------------------------------|----------------------------------------------|----------|
| セッションを絞り込む +                                           |                                                          |                                                                      |                                                                                                    |                                              | _        |
| 2020/11/11 (水) <mark>ご注意ください</mark><br>時間が重複するセ        | マッションを、複数選択することはできません                                    |                                                                      | センジェンジェンジェンジェンジェンション たいしん しんしょう しんしょう しんしゅう しんしゅ しゅう しゅう しゅう しゅう しゅう しゅう しゅう しゅう しゅう し | 1ミナー聴講希望の場合は、こちらから<br>1望セッションを選択し、最後に「次に進む」を |          |
| 譜演会A                                                   | 講演会B                                                     | 講演会C                                                                 |                                                                                                    | リックしてください。                                   |          |
|                                                        | ※※※※ご注意ください》                                             | ××××× (10:00~10:05)                                                  |                                                                                                    |                                              |          |
|                                                        | 来場事前登録のみの方 → 右下の「次へ進む                                    | 」をクリックしてください。(10:05~10:10)                                           |                                                                                                    |                                              |          |
| 講演聴講者                                                  | 希望の方 → 下のプログラムからご選択し右下の                                  | <b>り「次へ進む」をクリックしてください</b> 。(10:10~1                                  | 0:15)                                                                                                    |                                              |          |
|                                                        |                                                          | 講C-1<br>10:15-11:15<br>日本住宅管理組合協議会 会長 川上潮永/PCGテクニカ 代表版<br>締役社長 藤井 金蔵 |                                                                                                    |                                              |          |
| 請A-1       10:30-11:30       早盛田大学 創造理工学部建築学科 教授 田辺 新一 | 講B-1<br>10:30-11:30<br><u>国土交通省 住宅局住宅主席課 課長補佐 上野 </u> 月平 | 大規模修繕工事のあり方と施工会社等の取り組み                                               |                                                                                                    |                                              |          |
| 長寿社会における脱炭素健康住宅への道筋                                    | 住宅・建築物の省エネルギー対策を巡る最新動向                                   |                                                                      |                                                                                                    | セミナー聴講希望無し、展示会事前登録 みの方は「次に進む」をクリックしてくさい。     | 录の<br>くだ |
| く戻る                                                    |                                                          |                                                                      |                                                                                                    | <b>次に進む</b> (内容確認) <b>〉</b>                  |          |

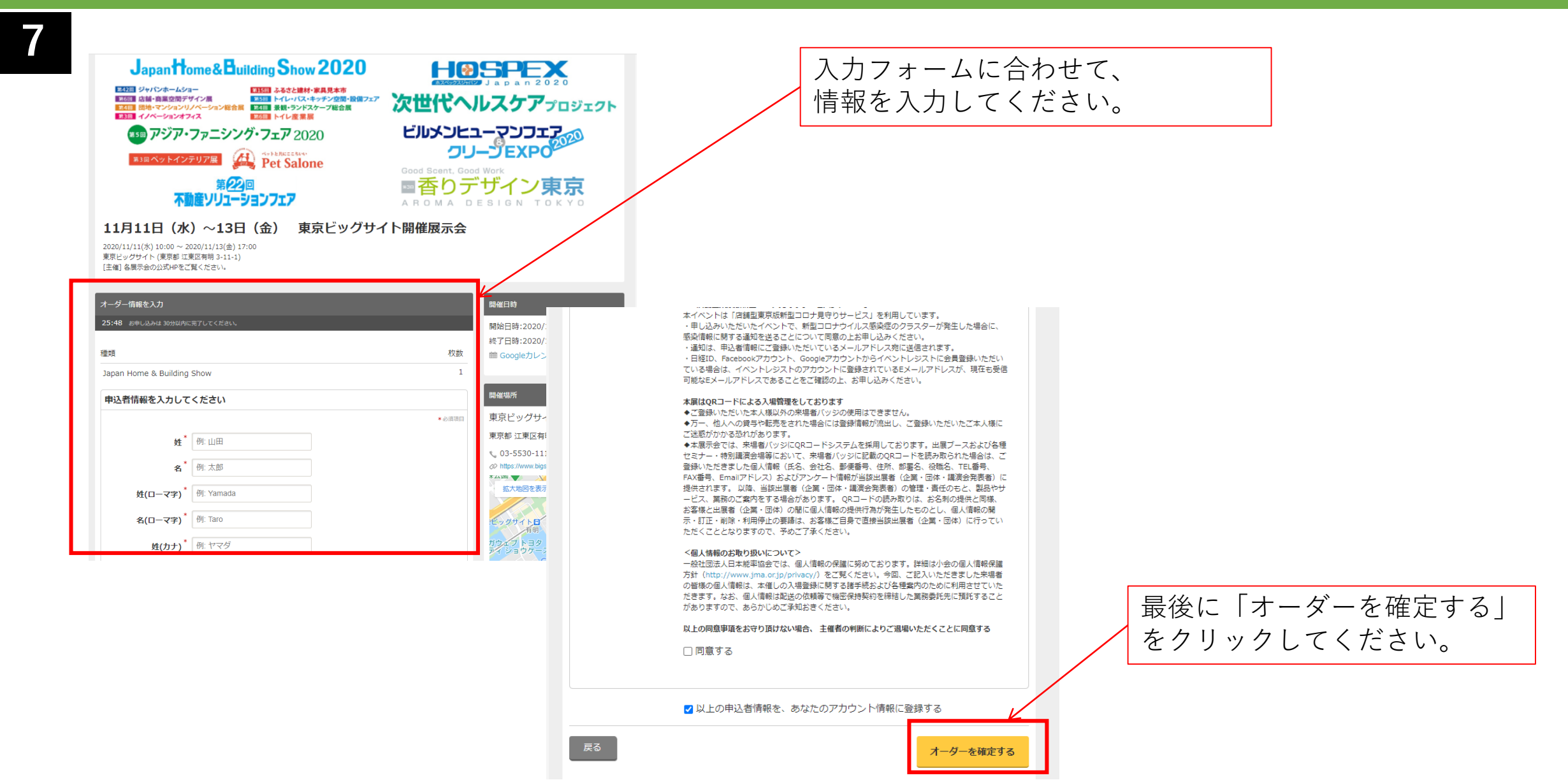

登録方法がわからない方は、来場者ヘルプデスクまでお気軽にご連絡ください。 TEL:03-6809-2707 E-mail:helpdesk@k3c.co.jp 受付時間:9:30~18:00(土日祝は除く) ※最初に展示会名をお伝えください。

## 8 こちらの画面が表示されて、申込完了となります。 登録されたメールアドレスに登録完了メールが届きますので、ご確認ください。

|                  |                                            | マイチケット                              | フォローリスト         |
|------------------|--------------------------------------------|-------------------------------------|-----------------|
| マイチケット           |                                            |                                     | ☞ マイチケット画面の使い方  |
| ホーム > マイチケット > 申 |                                            |                                     |                 |
| đ                | 申し込みいただき、あり                                | りがとうございました。PDFが添付さ                  | れたメールを送信しました。   |
|                  | お申し込み手続き完了                                 |                                     |                 |
|                  | 」<br>お申し込みいただま                             | き、ありがとうございました。                      |                 |
|                  | E このたびは 11月11日 (水)<br><sup>装</sup> ございました。 | ~13日(金) 東京ビッグサイト開催展示会 へき            | 6申し込みいただき、ありがとう |
|                  | PDFが添付された:                                 | メールを送信しました                          |                 |
|                  | "11月11日(水)〜13日(金<br>PDFがお客様のチケット(入         | 注) 東京ビッグサイト開催展示会 / チケット申込<br>場証)です。 | 確認メール"に添付されている  |
| PDF              | イベント当日は、添付のPDF<br>チ                        | を印刷して会場へお持ちください。                    |                 |
|                  |                                            |                                     |                 |
|                  | 申込内容                                       | セッションの選択内容                          | 申込者・参加者情報       |
| 申込内容             |                                            |                                     |                 |
| 由33日· 202        | 0/09/23(水) 16·19                           | Japan Home & Building Show (能率 太郎)  |                 |
|                  |                                            |                                     |                 |
| 支払方法: 入金         | 不要                                         |                                     |                 |

| 11月11日                                                                   | (水)~13日(金)                                                                                                | 東京ビッグサイト開催展示会/申込確認メール 🕨 👳                        | - レイ x         |
|--------------------------------------------------------------------------|----------------------------------------------------------------------------------------------------|--------------------------------------------------|----------------|
| no-reply@ev<br>To 自分 ▼                                                   | ventregist.com <no-reply@eventre< td=""><td>egist.com&gt;</td><td>@ 16:19 (3 分前)</td></no-reply@eventre<> | egist.com>                                       | @ 16:19 (3 分前) |
| 能率 太郎 様                                                                  |                                                                                                    |                                                  |                |
| このたびは 1<br>お申込み内容                                                        | 1月11日(水)〜13日(金) 東京<br>ほ、以下の通りです。                                                                          | 見ビッグサイト開催展示会 にお申込みいただきありがとうございます。                |                |
| ▼イベントの<br>11月11日(水<br><u>https://eventr</u>                              | )詳細<br>く)~13日(金) 東京ビッグサイ<br><u>egist.com/e/11all</u>                                                      | 1 下開催展示会                                         |                |
| 開始日時 : 20<br>終了日時 : 20                                                   | )20/11/11(水) 10:00<br>)20/11/13(金) 17:00                                                                  |                                                  |                |
| ▼申込チケッ<br>チケット申込<br>チケット申込<br>申込チケット<br>Japan Home<br>能率太郎 (T2<br>お支払い金額 | / トの明細<br>、者名: 能率太郎<br>、番号: P20200923890787<br>、<br>& Building Show: 1枚<br>20200923281199)<br>ξ ¥0        |                                                  |                |
| ▼申込チケッ<br><u>https://eventre</u>                                         | / トの詳細は、マイチケット ページ<br>egist.com/ticket/04978650a2402b0                                                    | ?でも確認することができます。<br>)5acd6db941cfb55a6/order/edit |                |
| **********<br>【注意】本メ<br>展示会当日は<br>【注意】お支                                 | ールに添付されているPDFがお客<br>、添付のPDFを印刷して展示会会<br>払い金額が表示されておりますが                                                   | 様の来場者バッジです。<br>場へお持ちください                         |                |

↑登録完了メールです。 このメールが到着して申込完了となります。

# よくあるご質問

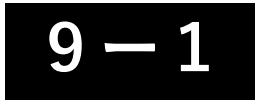

Q. 来場事前登録完了後にセミナーを登録したい

A. イベントレジストのマイページにログイン後、以下の操作を行ってください。

|                                             |                                                                                             | 1                              |                                                                                                    | jmasmut2018                            |
|---------------------------------------------|---------------------------------------------------------------------------------------------|--------------------------------|----------------------------------------------------------------------------------------------------|----------------------------------------|
|                                             |                                                                                             | * * * * @ * * * .* *           | ホーム <u>マイチケット</u>                                                                                                    | フォローリスト                                |
| ホーム                                         | <u>マイチケット</u>                                                                               | フォローリスト                        | マイチケット                                                                                                    | ◎ マイチケット画面の使い方                         |
| <b>マイチケット</b><br>ホーム > マイチケット               |                                                                                             |                                | *-ム>マイチタット> 申込588<br>11月11日(水)~13日(金) 東京ビッグサイト<br>示会<br>日時: 2020/11/11(水) 10:00~2020/11/13(金) 17:00<br>場所: 東京ビッグサイト              | 開催展                                    |
| 参加するイベント                                    | 終了したイベント                                                                                    |                                | 主催者: 各展示会の公式HPをご覧ください。<br>イベントページ >> Googleカレンダー + 地園 >> お馴い合わせ >>                                                               |                                        |
| イベント名<br>11月11日 (水) ~13日 (金) 東京<br>おすすめの主催者 | □<br>□<br>□<br>□<br>□<br>□<br>□<br>□<br>□<br>□<br>□<br>□<br>□<br>□<br>□<br>□<br>□<br>□<br>□ | チケット<br>(水) 10:00 1 ><br>もっとみる | PDFチケットを表示     PDFチケットを送信       申込内容     セッションの選択内容       セッションの選択内容     能率()       Japar Home & Building Show     (選択したセッションは3) | 申込者 - 参加者情報<br>セッションの選択内容を変更<br>ありません) |
| マイページにログイン<br>→イベント名「11月11<br>開催展示会」をクリッ    | →マイチケットを<br>日(水)~13日<br>ク                                                                   | ウリック<br>(金) 東京ビッグサイト           | セッションの選択内容タブを<br>「セッションの選択内容を変<br>リック。                                                                                           | ,<br>:クリックし、<br>〔更」をク                  |

#### 9-2 Q. 来場事前登録完了後にセミナーを登録したい

#### セミナー登録画面が表示されますので、聴講したいセッションにチェックをつけて、 「以上の内容に変更する」ボタンをクリック

| 参加セッションを選択 参加したいは                              | セッションを以下のタイムテーブルから選択してください。<br>Elanu                                                     |                                                                                               |         |             |         | マイチケット                                  |                                               |               |
|------------------------------------------------|------------------------------------------------------------------------------------------|-----------------------------------------------------------------------------------------------|---------|-------------|---------|-----------------------------------------|-----------------------------------------------|---------------|
| 参加者 能率太郎 (jmasmut2018@gmail.com                | n)                                                                                       |                                                                                               |         |             |         | ホーム > マイチケット > 申込内容                     |                                               |               |
| セッションを絞り込む +                                   |                                                                                          |                                                                                               |         |             |         |                                         | セッションの選択内容を変更しました。                            |               |
| 2020/11/11 (水) <mark>ご注意ください</mark><br>時間が重複する | るセッションを、複数選択することはできません                                                                   |                                                                                               |         |             |         | 11月11日(水)                               | ~13日(金) 東京ドッグサイ                               | ト開催展          |
| 講演会A                                           | 講演会B                                                                                     | 講演会C                                                                                          | 出展者セミナー |             |         | 示会                                      |                                               |               |
|                                                | ※※※※ご注意ください                                                                              | <pre>%************************************</pre>                                              |         |             |         | 〇 日時: 2020/11/11(水) 10:0<br>場所:東京ビッグサイト | 00 ~ 2020/11/13(金) 17:00                      |               |
|                                                | 来場事前登録のみの方 → 右下の「次へ進ま                                                                    | 3」をクリックしてください。 (10:05~10:10)                                                                  |         |             |         | 主催者: 各展示会の公式HPを                         | ご覧ください。                                       |               |
| 講演聴詞                                           | 講希望の方 → 下のプログラムからご選択し右下                                                                  | の「次へ進む」をクリックしてください。(10:10                                                                     | ~10:15) |             |         | イベントページ > Google                        | カレンダー + 地図 > お問い合わせ >                         |               |
|                                                |                                                                                          | ・         講C-1           10:15-11:15           日本在古賀田園島台園島会 会長 川上湖永/PCGデクニカ 代教政<br>時役近長 毎月 金属 |         |             |         | PDFチケットを表示                              | PDFヂケットを送信                                    |               |
|                                                | 満路-1           10:30-11:30           国土交通常 住宅局位宅立高岡 副長常食 上野 用平<br>住宅・建築物の省エネルギー対策を巡る最新動向 | 大規模修繕工事のあり方と施工会社等の取り組み                                                                        |         |             |         | 申込内容                                    | セッションの選択内容                                    | 申込者·参加者情報     |
|                                                |                                                                                          |                                                                                               |         |             |         | セッションの選択内容                              | 能率太郎<br>Perro Linno & Building Chern          | セッションの選択内容を変更 |
|                                                |                                                                                          |                                                                                               |         |             |         |                                         | 2020/11/11(水)                                 |               |
|                                                |                                                                                          |                                                                                               |         |             |         |                                         | 10:15 減0-1<br>- 11:15 大規模修繕工事のあり方と施工会社等の<br>み | 刀取り組          |
|                                                |                                                                                          |                                                                                               |         |             | 1       | € ह3                                    |                                               |               |
| く戻る                                            |                                                                                          |                                                                                               |         | 以上の内容に変更するう | 登録      | が完了する。                                  | と、マイペー・                                       | ジのセッ          |
|                                                |                                                                                          |                                                                                               |         |             | -<br>ショ | ンの選択内額                                  | 容にセミナー                                        | タイトルが         |
|                                                |                                                                                          |                                                                                               |         |             | 追加      | されます。                                   |                                               |               |

登録方法がわからない方は、来場者ヘルプデスクまでお気軽にご連絡ください。 TEL:03-6809-2707 E-mail:helpdesk@k3c.co.jp

受付時間:9:30~18:00(土日祝は除く) ※最初に展示会名をお伝えください。

O. マイページのマイチケットに何も表示されない。 10

A. 登録が最後まで完了しておりません。登録したメールアドレスに「【EventRegist】会員登録のご案内」メール 届いておりますので、メール内の「会員登録を完了する」ボタンをクリックし先に進んでください。 ※なお、メールアドレスの受信確認のメールは1週間のみ有効となります。有効期限切れの場合はお手数ですが、 再度のご登録をお願いいたします。

| E EventRegist  | * *                                                                                    | · * * * * * * @ * * * * . ***              | イベントを作る                                         |                                                                                                    |                                                                                                    |
|----------------|----------------------------------------------------------------------------------------|--------------------------------------------|-------------------------------------------------|----------------------------------------------------------------------------------------------------|----------------------------------------------------------------------------------------------------|
| 木              | А                                                                                      | フォローリスト                                    | E EventRegist                                   |                                                                                                    | * * * * * * * *                                                                                          |
| マイチケット         |                                                                                        | 🚱 マイチケット画面の使い方                             |                                                 | <u>⊼−</u> ム <u>マイチケット</u>                                                                                                    | * @ * * * *<br><i>א</i> גע-טג <i>ר</i><br>* *                                                            |
| ホーム > マイチケット   |                                                                                        |                                            | マイチケット                                          |                                                                                                    | マイチケット画面の使い方                                                                                             |
| 参加するイベント       | 終了したイベント                                                                               |                                            | ホーム > マイチケット                                    |                                                                                                    |                                                                                                    |
|                |                                                                                        |                                            | 参加す                                             | るイベント 終了したイベン                                                                                                    | 44                                                                                                    |
|                | 現在参加予定のイベントはありません                                                                      |                                            |                                                 |                                                                                                    | 開催日 モイアット                                                                                                |
|                | イベントをつくってみよう!<br>イベレジなら、イベント告知ページの作成<br>が簡単にできます。<br>仲間内の飲み会から大規模イベントまで、<br>におためしください。 | や招待状の送信、参加者の管理など<br>無料・有料イベント問わず、お気軽       |                                                 | 者<br>270-73<br>272-73<br>272-73<br>272-73<br>272-73<br>272-73<br>272-73<br>100<br>100<br>100<br>100<br>100<br>100<br>100<br>10 | 2020/11/11(ホ) 10:00 1<br><u>ちっとみる</u><br>academyhills school<br>フォローする<br>フォローする<br>アカテミーヒルズ<br>アカテミーヒルズ |
| _<br>何も表示されてい: | ない                                                                                     | ンく は ご の よ つ に 表<br>登録方注<br><b>TEL : 0</b> | 示されよう<br>去がわからない方は、<br><b>3-6809-2707 E-m</b> a | 来場者ヘルプデスク<br>ail:helpdesk@k3c                                                                                                  | 7までお気軽にご連絡ください。<br>. <b>co.jp</b>                                                                        |

受付時間:9:30~18:00(土日祝は除く) ※最初に展示会名をお伝えください。

### 11 Q. セミナーを追加登録したのに入場証PDFに反映されない。

A. メールで届くPDFファイルはその時点での登録内容となりますので、過去のメールの添付PDFファイルは 更新されません。最新の入場証はイベントレジストのマイページにログイン後、以下の操作を行ってください。

|                                                                                                    |                                                             | jmasmu                            |                                                                                                    | h                                                            |
|----------------------------------------------------------------------------------------------------|-------------------------------------------------------------|-----------------------------------|----------------------------------------------------------------------------------------------------|--------------------------------------------------------------|
| ホーム <u>マイ</u>                                                                                                    | <u>゚チケット</u> フォローリスト                                        |                                   | Japan Home&Building Show 2020           E23 ジャパンホームショー           E33 ジャパンホームショー           E33 ジャパンホームショー           E33 ジャパンホームショー           E33 ジャパンホームショー           E33 ジャパンホームショー           E33 ジャパンホームショー           E33 ジャパンホームショー           E33 ジャパンホームショー           E33 ジャパンホームショー           E33 ジャパンホームショー           E35 ジャパンホームショー           E35 パパーションボカイス                                                                                                    | 2020/11/11(水)<br>10:15 [#f: 1] 単会に<br>大規模様様工事のあり方と施工会社等の取り組み |
| マイチケット       ホーム > マイチケット       参加するイベント       終了       イベント会       11月11日 (水) ~13日 (金) 東京ビッグサイト開催                                                              | クリック<br><sup> でしたイベント</sup><br>産業<br>2020/11/11(pk) 10:00 1 | ジーンシート画面の使い方                      | UNDERSE TRANSPORTED FOR THE TRANSPORTED FOR THE TANSPORTED FOR THE TRANSPORTED FOR THE TRANSPORTED FOR T |                                                              |
| ホーム <u>マ</u> イ<br>マイチケット                                                                                                    | <b>イチケット フォローリスト</b><br>© マイチケット意画の使い方                      |                                   | イベント<br>11月11日(水)~13日(金) 東京ピッグサイト開催脱示会<br>マクット<br>Jacon Jacon J. Building Show                                                                                                    | 最新の登録情報を                                                     |
| ホーム、マイチケット、→ 甲以外部<br>11月11日 (水) ~13日 (会<br>示会<br>日時: 2020/11/11(水) 10:00 ~ 2020/11/13(台<br>場所: 東京ビッグサイト<br>主催者: 各展示会の公式HPをご覧ください。<br>イペントページ 〉 Googleカレンダー + 脚路 | 金) 東京ビッグサイト開催展<br><sup>金) 17:00</sup>                       |                                   | 日時<br>2020/11/11(水) 10:00 ~ 2020/11/13(金) 17:00<br>単所<br>東京ビッグサイト<br>東京都 江東区有明 3-11-1<br>主転音<br>各展示会の公式HPをご覧ください。                                                                                                    | ご確認ください。                                                     |
| PDFチケットを表示         PDFチケット                                                                                                    | /トを送信                                                       | 登録方法がわからない方<br>TEL:03-6809-2707 E | Ⅰ<br>は、来場者ヘルプデスク<br>-mail:helpdesk@k3c.o                                                                                                    | Ⅰ<br>までお気軽にご連絡くださ<br>co.jp                                   |
| 申込内容を                                                                                                    | ッションの選択内容 申込者・参加者情報                                         | 受付時間:9:30~18:00                   | (土日祝は除く) ※最初                                                                                                    | ]に展示会名をお伝えくださ                                                |